## Process to setup Adobe Acrobat for PDF compress

- Goto the link <u>https://acrobat.adobe.com/</u>
- Click on Sign In button

## Welcome to Adobe Acrobat

Work with PDFs wherever you are.

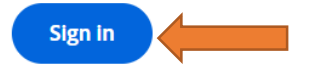

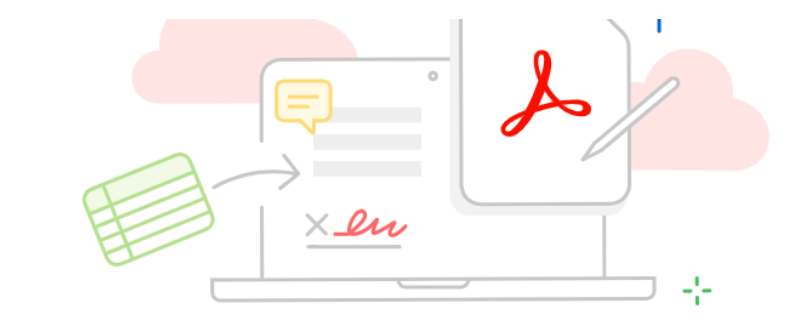

Try 20+ PDF and e-signature tools online

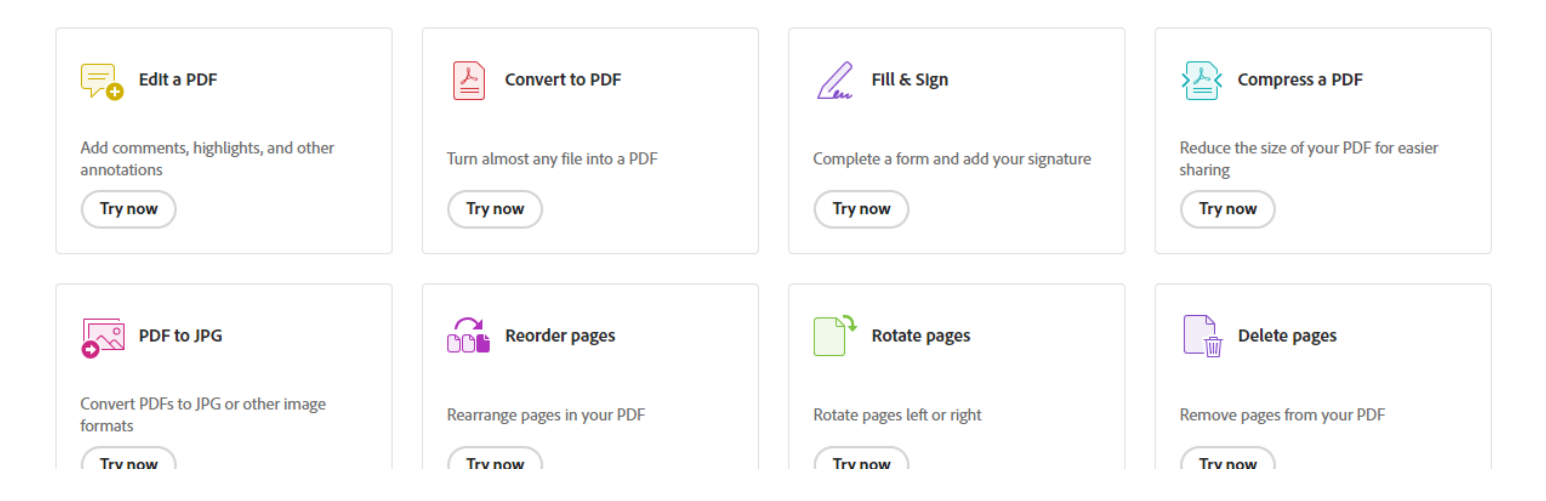

- Enter Sign In credentials
- After signing click goto your account

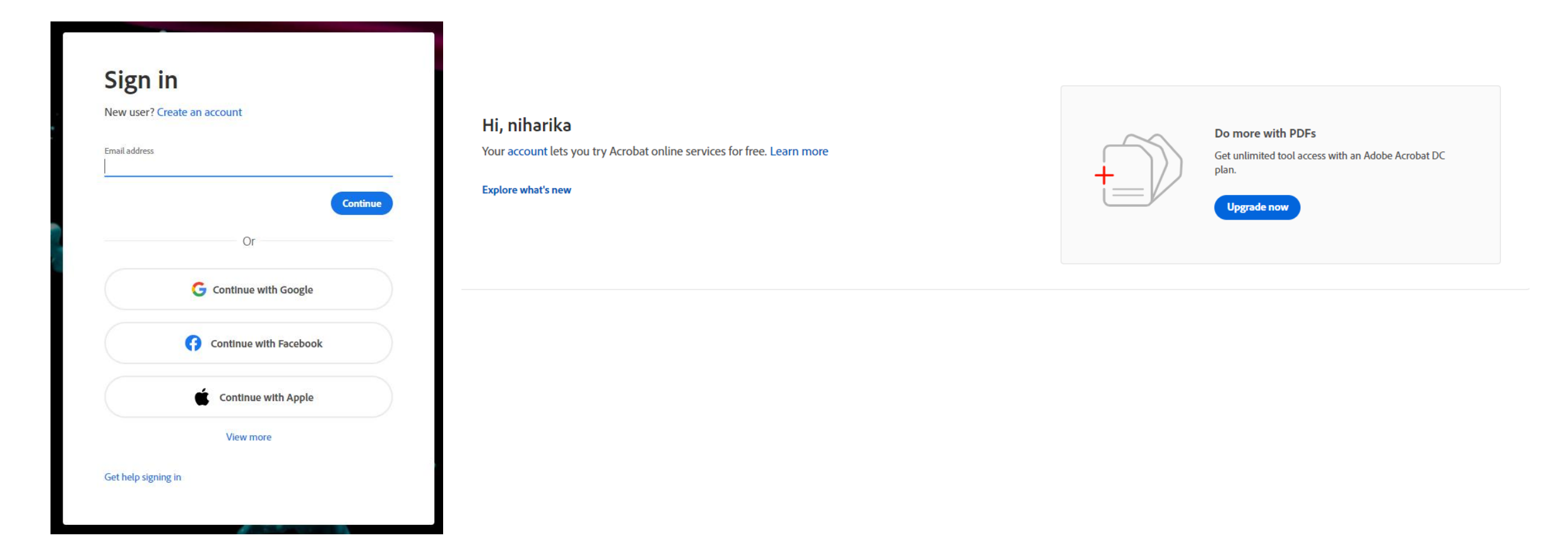

- Select the subscription plan and click on Subscribe now
- Enter payment method details

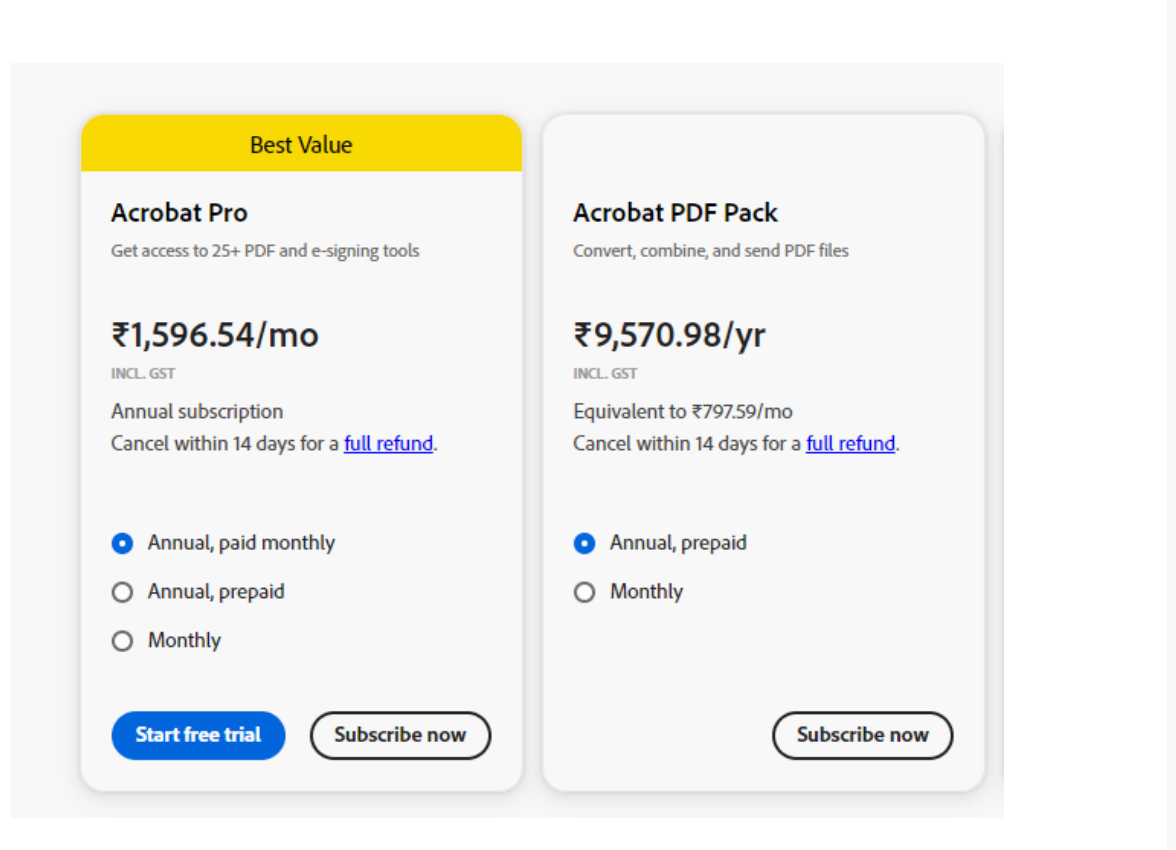

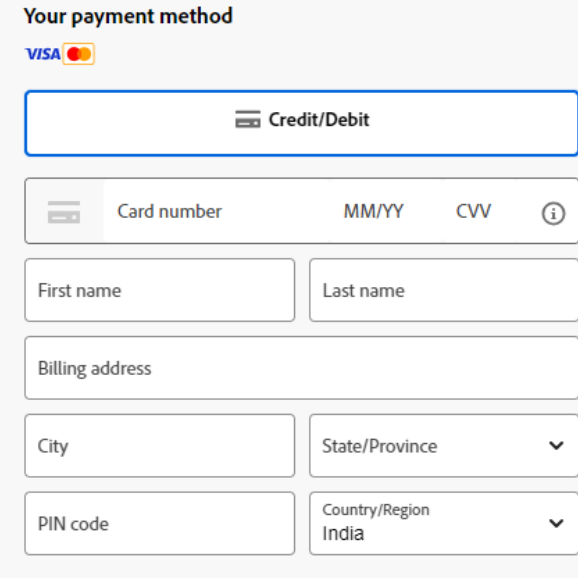

## Optional

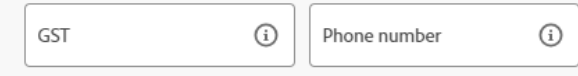

By clicking "Agree and subscribe", you agree: You will be charged ₹1,596.54 (Incl. GST) monthly. Your subscription will automatically renew annually until you cancel (price subject to change). Cancel anytime via Adobe Account or Customer Support. Cancel before Jul 1, 2024 to get a full refund and avoid a fee. You also agree to the Terms of Use and the Subscription and Cancellation Terms.

## Agree and subscribe

- After taking subscription one setup will be downloaded and can be installed to compress the PDF.
- Or goto covert option

Home

| Documents Edit v Convert v E-Sign v All tools                                        |                                                                                    |                                                                                   |                                                                                  |
|--------------------------------------------------------------------------------------|------------------------------------------------------------------------------------|-----------------------------------------------------------------------------------|----------------------------------------------------------------------------------|
| Convert                                                                              |                                                                                    |                                                                                   |                                                                                  |
| PDF to Word                                                                          | PDF to PPT                                                                         | PDF to Excel                                                                      | • PDF to JPG                                                                     |
| Convert PDFs to Microsoft Word file<br>Drag and drop, or select a file               | s Convert PDFs to Microsoft PowerPoint file<br>Drag and drop, or select a file     | es Convert PDFs to Microsoft Excel files<br>Drag and drop, or select a file       | Convert PDFs to JPG or other image formats<br>Drag and drop, or select a file    |
| Export a PDF                                                                         | T= Word to PDF                                                                     | PPT to PDF                                                                        | Excel to PDF                                                                     |
| Convert PDFs to Microsoft Office file<br>and more<br>Drag and drop, or select a file | rs, images, Convert Microsoft Word files to PDF<br>Drag and drop, or select a file | Convert Microsoft PowerPoint files to PDF<br>Drag and drop, or select a file      | Convert Microsoft Excel files to PDF<br>Drag and drop, or select a file          |
|                                                                                      |                                                                                    |                                                                                   |                                                                                  |
| JPG to PDF                                                                           | Convert to PDF                                                                     | Compress a PDF                                                                    | A Recognize text with OCR                                                        |
| Convert JPG, PNG, and other images<br>Drag and drop, or select a file                | to PDF Turn almost any file into a PDF Drag and drop, or select a file             | Reduce the size of your PDF for easier sharing<br>Drag and drop, or select a file | Make text in your PDF searchable and editable<br>Drag and drop, or select a file |

• Click on Compress a PDF

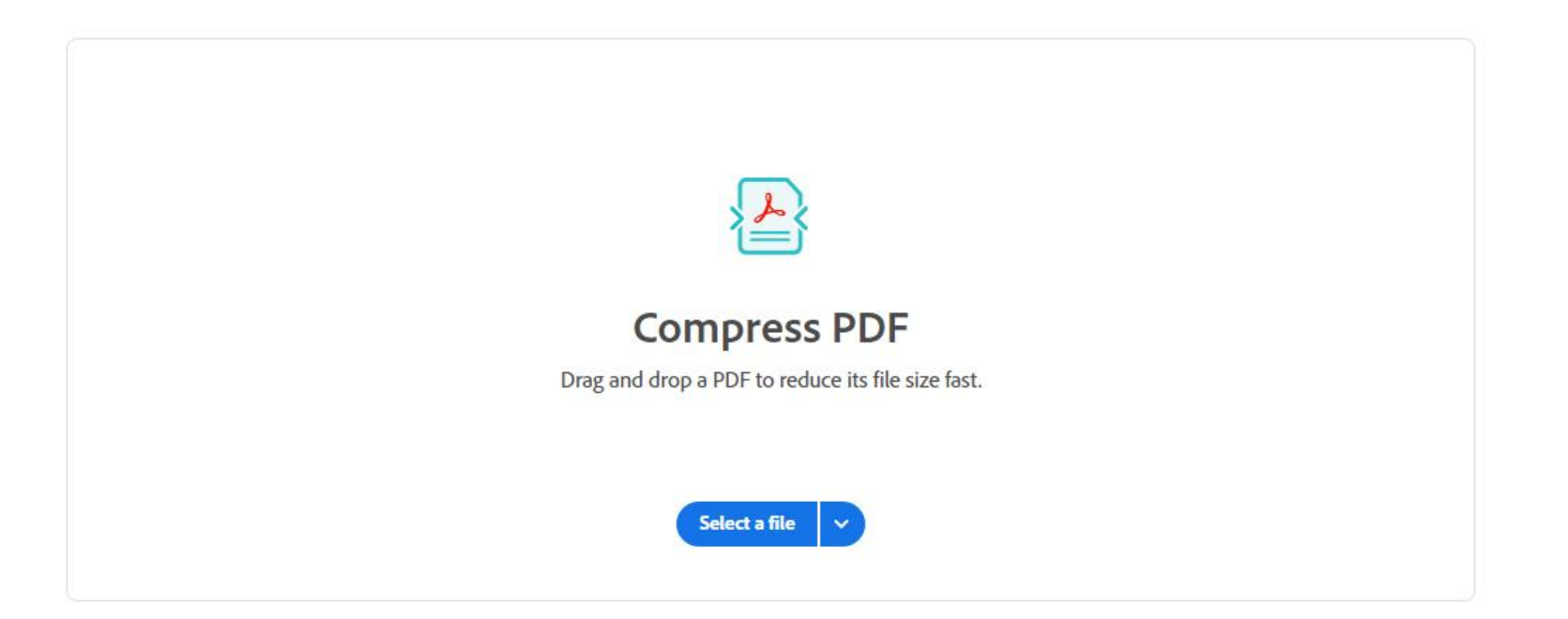